#### Министерство образования и науки Хабаровского края краевое государственное бюджетное профессиональное образовательное учреждение «ХАБАРОВСКИЙ КОЛЛЕДЖ ВОДНОГО ТРАНСПОРТА И ПРОМЫШЛЕННОСТИ» (КГБ ПОУ ХКВТП)

Методические рекомендации по изучению MS Excell 2016 Дисциплина «Информатика» Специальность: 40.02.04. «Юриспруденция»

> Хабаровск 2024

#### Пояснительная записка

Данное учебно-методическое пособие написано с учетом требований государственного образовательного стандарта среднего профессионального образования для подготовки по специальности среднего профессионального образования 40.02.04.

Методическое пособие предназначено для обучающихся очной формы обучения при изучении дисциплин «Информатика».

Материалы пособия могут быть использованы при изучении дисциплины Информатика ПД.04:

Целью данного учебно-методического пособия является формирование практических навыков использования возможностей инструментальных средств MS Excel, в частности команд по работе со списком.

В профессиональной деятельности юриста часто встречается потребность рационально поработать с большими списками данных.

Решение задач в пособии иллюстрируется рисунками, отражающими порядок и результат выполнения задания в среде MS Excel. Это позволит закрепить на практических занятиях по дисциплине «Информатика» теоретические знания по данным разделам.

Задания для самостоятельной работы могут быть использованы как для работы на занятии, так и для дистанционного формата обучения.

#### Ориентированный на результат интерфейс пользователя

Команды и функции расположены на проблемноориентированных вкладках, содержащих логические группыкоманд и функций.

#### Больше строк и столбцов

Excel 2016 поддерживает листы размером до одного миллионастрок и 16-ти тысяч столбцов.

Использование стилей Стиль — это заранее определенный формат на основе темы, который можно использовать для изменения вида таблиц, диаграмм, сводных таблиц, фигур илисхем Excel.

#### Условное форматирование с расширенными

#### возможностямиУпрощенное написание формул

Строка формул переменного

размераФункция

автозавершения

Структурированные ссылки Кроме ссылок на ячейки, например, А1 и R1C1, Office Excel 2016 предоставляет структурированные ссылки, которые позволяют ссылаться в формулах на

именованные диапазоны и таблицы.

Легкий доступ к именованным диапазонам. Используя диспетчеримен Excel 2016, можно организовывать, обновлять и управлять множеством именованных диапазонов из главного расположения,что важно при необходимости продолжения интерпретации формул и данных листа.

#### Улучшенные сортировка и фильтрация

Сортировка и фильтрация по цвету шрифта, заливки.

Возможность отображать более 1000 элементов в раскрывающемся списке «Автофильтр», выделять несколько элементов для фильтрации и фильтровать данные в сводныхтаблицах.

|    | Из Access<br>Из Интернета<br>Из аругих<br>Из текста источников ч подг<br>Получение внешних данных | ествующие<br>ключения<br>Сключения | Показать запросы<br>Из таблицы<br>Последние источні<br>ть & преобразовать | обновить<br>все т | Подключе<br>Свойства<br>Изменить<br>дключения | <b>ния</b><br>связи | я́↓ ЯАЯ<br>я↓ Сортирс   | вка Фильтр<br>Сортировка | 📡 Очисти<br>Те Повтор<br>У Дополи<br>и фильтр | ить<br>мить<br>нительно | Текст по<br>столбцам  | ій Мгнове Игнове Идалить Ировер | нное заполнени<br>дубликаты<br>ка данных ×<br>Работа с | е <mark>⊪¤Консол</mark><br>⊏С Отнош<br>∰ Управл<br>данными |
|----|---------------------------------------------------------------------------------------------------|------------------------------------|---------------------------------------------------------------------------|-------------------|-----------------------------------------------|---------------------|-------------------------|--------------------------|-----------------------------------------------|-------------------------|-----------------------|---------------------------------|--------------------------------------------------------|------------------------------------------------------------|
| B3 |                                                                                                   | <i>f</i> <sub>*</sub> Уголовное    |                                                                           |                   |                                               |                     |                         |                          |                                               |                         |                       |                                 |                                                        |                                                            |
|    | A                                                                                                 | В                                  | с                                                                         | D                 | E                                             | F                   | G                       | н                        | 1                                             | J                       | к                     | L                               | м                                                      | N                                                          |
| 1  | Суд                                                                                               | Дело в суде                        | Дата<br>рассмотрения                                                      | № дела 🔻          | Сумма<br>ущерба,<br>руб. 💌                    | Выб<br>в Це         | ерите данн<br>нтральном | ые о гражд<br>и Железно  | анских и у<br>дорожном                        | головных<br>районно     | с делах за<br>ом суде | май 2023 г                      | ода, рассмот                                           | енные                                                      |
| 2  | Кировский Районні 🗍 🚊                                                                             | овка от старых к новым             |                                                                           | Nº5698            | 500000                                        |                     |                         |                          |                                               |                         |                       |                                 |                                                        |                                                            |
| 3  | Краснофлотский Ра Я↓ Сортиро                                                                      | овка от <u>н</u> овых к старым     |                                                                           | Nº5699            | 500000                                        |                     |                         |                          |                                               |                         |                       |                                 |                                                        |                                                            |
| 4  | Железнодорожный<br>Сортиро                                                                        | овка по цвету                      | •                                                                         | Nº5700            | 208266                                        |                     |                         |                          |                                               |                         |                       |                                 |                                                        |                                                            |
| 5  | Центральный Райс                                                                                  | фильтр из столбца "Лата            | рассмотрения"                                                             | №5701             | 307335                                        |                     |                         |                          |                                               |                         |                       |                                 |                                                        |                                                            |
| 6  | Индустриальный Р                                                                                  |                                    | pacemorperius                                                             | №5702             | 326815                                        |                     |                         |                          |                                               |                         |                       |                                 |                                                        |                                                            |
| /  | краевои Фильтр                                                                                    | по цвету                           |                                                                           | Nº5703            | 386526                                        |                     |                         |                          |                                               |                         |                       |                                 |                                                        |                                                            |
| 8  | Городской <u>Ф</u> ильтры                                                                         | ы по дате                          | •                                                                         | Nº5704            | 422150                                        |                     |                         |                          |                                               |                         |                       |                                 |                                                        |                                                            |
| 10 | Коровский Районні<br>Краснофлотский Ра                                                            | о поиска: (Все)                    | <b>₽</b> ∨                                                                | No5705            | 607751                                        |                     |                         |                          |                                               |                         |                       |                                 |                                                        |                                                            |
| 11 | Железнолорожны                                                                                    | ыделить все)                       |                                                                           | Ne5707            | 692203                                        |                     |                         |                          |                                               |                         |                       |                                 |                                                        |                                                            |
| 12 | Краевой                                                                                           |                                    | Nº5708                                                                    | 775086            |                                               |                     |                         |                          |                                               |                         |                       |                                 |                                                        |                                                            |
| 13 | Кировский Районни                                                                                 | Nº5709                             | 809747                                                                    |                   |                                               |                     |                         |                          |                                               |                         |                       |                                 |                                                        |                                                            |
| 14 | Краснофлотский Ра                                                                                 | Nº5710                             | 846284                                                                    |                   |                                               |                     |                         |                          |                                               |                         |                       |                                 |                                                        |                                                            |
| 15 | Индустриальный Р                                                                                  | Июль                               |                                                                           | Nº5711            | 861304                                        |                     |                         |                          |                                               |                         |                       |                                 |                                                        |                                                            |
| 16 | Железнодорожны                                                                                    | Август                             |                                                                           | Nº5712            | 891653                                        |                     |                         |                          |                                               |                         |                       |                                 |                                                        |                                                            |
| 17 | Кировский Районн                                                                                  | Сентяорь                           |                                                                           | N25713            | 897881                                        |                     |                         |                          |                                               |                         |                       |                                 |                                                        |                                                            |
| 18 | Индустриальный Р                                                                                  |                                    |                                                                           | Nº5714            | 899399                                        |                     |                         |                          |                                               |                         |                       |                                 |                                                        |                                                            |
| 19 | Краевой                                                                                           |                                    |                                                                           | Nº5715            | 963656                                        |                     |                         |                          |                                               |                         |                       |                                 |                                                        |                                                            |
| 20 | Железнодорожны                                                                                    | OK                                 | Отмена                                                                    | Nº5716            | 1050416                                       |                     |                         |                          |                                               |                         |                       |                                 |                                                        |                                                            |
| 21 | Краснофлотский Ра                                                                                 |                                    |                                                                           | Nº5717            | 1051889                                       |                     |                         |                          |                                               |                         |                       |                                 |                                                        |                                                            |
| 22 | Индустриальный Районный                                                                           | Арбитражное                        | 02.05.2023                                                                | Nº5718            | 1130442                                       |                     |                         |                          |                                               |                         |                       |                                 |                                                        |                                                            |
| 23 | Кировский Районный                                                                                | Административное                   | 03.05.2023                                                                | №5719             | 1296358                                       |                     |                         |                          |                                               |                         |                       |                                 |                                                        |                                                            |
| 24 | Индустриальный Районный                                                                           | Гражданское                        | 04.05.2023                                                                | Nº5720            | 1334279                                       |                     |                         |                          |                                               |                         |                       |                                 |                                                        |                                                            |
| 25 | Железнодорожный Районный                                                                          | Уголовное                          | 05.05.2023                                                                | Nº5721            | 1353795                                       |                     |                         |                          |                                               |                         |                       |                                 |                                                        |                                                            |
| 26 | Краснофлотский Районный                                                                           | Арбитражное                        | 06.05.2023                                                                | Nº5722            | 1364712                                       |                     |                         |                          |                                               |                         |                       |                                 |                                                        |                                                            |
| 27 | Индустриальный Районный                                                                           | Гражданское                        | 07.05.2023                                                                | Nº5723            | 1370673                                       |                     |                         |                          |                                               |                         |                       |                                 |                                                        |                                                            |
| 28 | Кировский Районный                                                                                | Уголовное                          | 08.05.2023                                                                | Nº5724            | 1446410                                       |                     |                         |                          |                                               |                         |                       |                                 |                                                        |                                                            |
| 29 | Железнодорожный Районный                                                                          | Гражданское                        | 09.05.2023                                                                | Nº5725            | 1455463                                       |                     |                         |                          |                                               |                         |                       |                                 |                                                        |                                                            |
| 30 | Центральный Районный                                                                              | Арбитражное                        | 10.05.2023                                                                | №5726             | 1494301                                       |                     |                         |                          |                                               |                         |                       |                                 |                                                        |                                                            |
| 31 | Краевой                                                                                           | Административное                   | 11.05.2023                                                                | №5727             | 1503064                                       |                     |                         |                          |                                               |                         |                       |                                 |                                                        |                                                            |
| 32 | Краснофлотский Районный                                                                           | Арбитражное                        | 12.05.2023                                                                | Nº5728            | 1539000                                       |                     |                         |                          |                                               |                         |                       |                                 |                                                        |                                                            |
| 33 | Центральный Районный                                                                              | Уголовное                          | 13.05.2023                                                                | №5729             | 1575741                                       |                     |                         |                          |                                               |                         |                       |                                 |                                                        |                                                            |
| 34 | Железнодорожный Районный                                                                          | Арбитражное                        | 14.05.2023                                                                | Nº5730            | 1605562                                       |                     |                         |                          |                                               |                         |                       |                                 |                                                        |                                                            |
| 35 | Центральный Районный                                                                              | Уголовное                          | 15.05.2023                                                                | №5731             | 1605755                                       |                     |                         |                          |                                               |                         |                       |                                 |                                                        |                                                            |
| 36 | краснофлотский Районный                                                                           | Административное                   | 16.05.2023                                                                | №5732             | 1640351                                       |                     |                         |                          |                                               |                         |                       |                                 |                                                        |                                                            |

## Расширение возможностей таблиц(списоков) Excel

**Строки заголовка таблицы** Можно включать или отключатьстроки заголовка таблицы. Когда заголовки таблицы

отображаются, при перемещении по длинной таблице они всегдаостаются видимыми для данных в столбцах.

**Вычисляемые столбцы** Вычисляемый столбец использует одну формулу, которая применяется к каждой строке. Он автоматическирасширяется, включая дополнительные строки, так что формула немедленно распространяется и на эти строки.

**Автоматический автофильтр** Для обеспечения возможностииспользования мощных средств сортировки и фильтрации табличных данных автофильтр в таблице по умолчанию включен.

Структурированные ссылки Данный тип ссылки позволяет использовать в формулах имена заголовков столбцов таблицывместо ссылок на ячейки, например A1 или R1C1.

**Строки итоговых значений** В строке итоговых значений теперьможно использовать ввод пользовательских формул и текста.

**Стили таблиц** Для быстрого форматирования таблиц на уровне профессионального дизайнера можно применять стиль таблицы.

### Новый внешний вид диаграмм

Специальные эффекты, такие как объемность, прозрачность имягкие тени.

Множество заранее определенных стилей и макетов

диаграмм.Визуальные указатели элементов диаграммы

Современный вид, обеспечиваемый OfficeArt (мягкие тени или эффект рельефа, прозрачность, объемные эффекты)

Шаблоны диаграмм Сохранить избранные диаграммы как шаблоны в новом интерфейсе пользователя значительно проще.

#### Простые в использовании сводные таблицы

Новый пользовательский интерфейс сводной таблицы

Использование команды «Отменить» в сводных

таблицахИндикаторы приемов работы «плюс» и

«минус»

Сортировка и фильтрация Для сортировки теперь достаточно выбрать элемент в столбце, в котором нужно выполнить сортировку, и нажимать кнопки сортировки. Можно также фильтровать данные с помощью фильтров сводной таблицы, например, «больше», «Равно» или «Содержит».

Условное форматирование

Стиль и макет сводной таблицы К сводным диаграммам можно быстро применить заранее определенный или пользовательский стиль, как к обычным таблицам и диаграммам Excel. Изменение макета сводной таблицы в новом пользовательском интерфейсе также значительно упростилось.

## Быстрое подключение к внешним источникам данных

В Office Excel 2016 больше нет необходимости знать имена серверов или баз корпоративных данных. С помощью средства «Быстрый запуск» можно выбрать их из списка источников данных, которые администратор или эксперт рабочей группы сделали доступными для пользователя. Диспетчер подключений в приложении Excel позволяет просмотреть все соединения в книге и упростить повторное использование подключений или их замену.

## ЛЕНТА

При первом запуске некоторые приложения в Выпуск 2016 системы Microsoft Office могут выглядеть непривычно. Меню и панели инструментов некоторых приложений заменены лентой.

| 🗶 🖌 🕫 - Си - Гат Киниса - Місл<br>Файл Павеная Болавка Разметка страницы. Асрядая Данные Реценсирование Бид |                      |                                |              |         |                      |                |   |       |            | Microsoft Excel |                   |          |                |       |                            |                                           |                  |
|----------------------------------------------------------------------------------------------------|----------------------|--------------------------------|--------------|---------|----------------------|----------------|---|-------|------------|-----------------|-------------------|----------|----------------|-------|----------------------------|-------------------------------------------|------------------|
| P                                                                                                    | <b>X</b> 54          | пететь                         |              | Calibri | - 11                 | * A' A'        | = | æ     | Перен      | C TENCT2        |                   | Общи     | a.             | *     |                            |                                           |                  |
| Встази                                                                                                    | n an co<br>n gidep o | пироват-<br>риат по т<br>бмена | oCpasuy<br>S | **      | н - (Ш) - н<br>Шрифт | <u>≫ - A</u> - |   | 12 (2 | Быразнизал | инить и поу     | естить в центре т | <b>-</b> | % 100<br>Числе | 21 41 | Условное<br>формалирование | оормалироваль<br>• как таблицу •<br>Стили | Стала<br>ячине т |
|                                                                                                    | Al                   |                                | *(*          | f.      |                      |                |   |       |            |                 |                   |          |                |       |                            |                                           |                  |
| 1                                                                                                    | A                    | Ð                              | С            | C       | ) E                  | F              | G | н     | 1          | J               | ĸ                 | L        | M              | N     | 0                          | P Q                                       | R                |

Команды упорядочены в логические группы, собранные на вкладках.

Каждая вкладка связана с видом выполняемого действия.

## СВЕРНУТЬ/РАЗВЕРНУТЬ ЛЕНТУ

С помощью ленты можно быстро находить необходимые команды. Команды упорядочены в логические группы, собранные на вкладках. Каждая вкладка связана с видом выполняемого действия (например набором текста или компоновкой страницы). Чтобы увеличить рабочую область, некоторые вкладки можно выводить только при необходимости.

- Нажмите кнопку Настройка панели быстрого доступа 🗉.
- В списке выберите команду Свернуть ленту.

Чтобы быстро свернуть ленту, дважды щелкните имя активной вкладки. Для восстановления ленты дважды щелкните вкладку.

**Клавиши быстрого доступа** Чтобы свернуть или восстановить ленту, нажмите сочетание клавиш CTRL+F1.

## НАСТРОЙКА ПАНЕЛИ БЫСТРОГО ДОСТУПА

Панель быстрого доступа является настраиваемой и содержит набор команд, независимых от отображаемой в данный момент вкладки. На панель быстрого доступа можно добавлять кнопки, выполняющие команды, и перемещать панель в одно из двух возможных

местоположений.

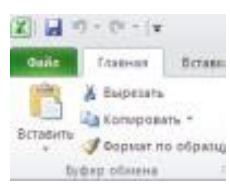

Перемещение панели быстрого доступа

- Щелкните Настройка панели быстрого доступа
- Выберите в списке Показывать под лентой.

Добавление команд на Панель быстрого доступа

- Щелкните Настройка панели быстрого доступа 🗉
- В списке выберите Другие команды.
- В списке команд выбранной категории выберите команду, которую требуется добавить на панель быстрого доступа, а затем нажмите кнопку **Добавить**.
- Выполнив добавление других необходимых команд, нажмите кнопку **ОК**.

- Выберите ячейку на листе.
- Введите нужные числа или текст и нажмите клавишу ВВОД или ТАВ.

Чтобы начать ввод данных с новой строки в ячейке, задайте разрыв строки, нажав клавиши ALT+BBOД.

По умолчанию нажатие клавиши ВВОД перемещает курсор на одну ячейку вниз, а нажатие клавиши ТАВ — на одну ячейку вправо. Нельзя изменить направление перемещения для клавиши ТАВ, но можно указать другое направление для клавиши ВВОД.

ИЗМЕНЕНИЕ НАПРАВЛЕНИЯ ПЕРЕМЕЩЕНИЯ ДЛЯ КЛАВИШИ ВВОД

- Щелкните Файл, Параметры
- На вкладке **Дополнительно** задайте направление перехода к другой ячейке принажатии клавиги ВВОД

ввод даты или времени

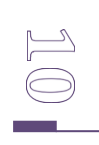

Не следует путать защиту элементов листа или книги с защитой паролем на уровне книги. Защита элементов не защищает книгу от несанкционированных действий пользователей.

Предполагаемое действие:

## ЗАЩИТА ЭЛЕМЕНТОВ ЛИСТА

- Выберите лист, который нужно защитить.
- Чтобы разблокировать все ячейки или диапазоны, которые должны быть доступны другим пользователям для изменения, выполните следующие действия:
  - Выберите последовательно все ячейки или диапазоны, которые нужно разблокировать.
  - На вкладке Начальная страница в группе Ячейки щелкните Формат, а затем выберите команду Формат ячеек.
  - На вкладке Защита снимите флажок Не обновлять связь и нажмите кнопку ОК.
- Чтобы скрыть все формулы, которые не должны отображаться, выполните следующие действия:
  - Выберите на листе ячейки, содержащие формулы, которые необходимо скрыть.
  - На вкладке Начальная страница в группе Ячейки щелкните Формат, а затем выберите команду Формат ячеек.
  - На вкладке Защита установите флажок Скрытый и затем нажмите кнопку ОК.
- На вкладке **Обзор** в группе **Изменения** выберите команду **Защитить лист**.
- В списке **Разрешить всем пользователям этого листа** отметьте флажками элементы, изменение которых должно быть доступно пользователям.

### ЗАЩИТА ЭЛЕМЕНТОВ КНИГИ

- На вкладке **Обзор** в группе **Изменения** выберите команду **Защитить книгу**.
- В разделе Защитить книгу выполните любое из следующих действий:

- Чтобы защитить структуру книги, установите флажок Структура.
- Чтобы при каждом открытии книги ее окна сохраняли свой размер и положение, установите флажок Окна.

БЛОКИРОВАНИЕ ТОЛЬКО ОПРЕДЕЛЕННЫХ ЯЧЕЕК И ДИАПАЗОНОВ ЯЧЕЕК НА ЗАЩИЩЕННОМ ЛИСТЕ

Если лист защищен, выполните следующие действия: На вкладке **Обзор** в группе **Изменения** выберите команду **Снять защиту листа**.

- Выделите лист целиком, нажав кнопку Выделить все.
- На вкладке **Главная** в группе **Шрифт** нажмите кнопку вызова диалогового окна **Формат ячейки** .
- На вкладке Защита снимите флажок Защищаемая ячейка, а затем нажмите кнопку ОК.

Данное действие разблокирует все ячейки на листе.

# Пример таблицы для выполнения практических заданий:

| Вид Суда                 | Тип Дела         | Дата<br>рассмотрения | № дела | Сумма<br>ущерба,<br>руб. |
|--------------------------|------------------|----------------------|--------|--------------------------|
| Кировский Районный       | Гражданское      | 12.04.2023           | Nº5698 | 500000                   |
| Краснофлотский Районный  | Уголовное        | 13.04.2023           | Nº5699 | 5000000                  |
| Железнодорожный Районный | Арбитражное      | 14.04.2023           | №5700  | 208266                   |
| Центральный Районный     | Административное | 15.04.2023           | №5701  | 307335                   |
| Индустриальный Районный  | Гражданское      | 16.04.2023           | №5702  | 326815                   |
| Краевой                  | Уголовное        | 17.04.2023           | №5703  | 386526                   |
| Городской                | Гражданское      | 18.04.2023           | №5704  | 422150                   |
| Кировский Районный       | Гражданское      | 19.04.2023           | №5705  | 465530                   |
| Краснофлотский Районный  | Гражданское      | 20.04.2023           | №5706  | 607751                   |
| Железнодорожный Районный | Уголовное        | 21.04.2023           | №5707  | 692203                   |
| Краевой                  | Гражданское      | 22.04.2023           | №5708  | 775086                   |
| Кировский Районный       | Арбитражное      | 23.04.2023           | №5709  | 809747                   |
| Краснофлотский Районный  | Административное | 24.04.2023           | №5710  | 846284                   |
| Индустриальный Районный  | Арбитражное      | 25.04.2023           | №5711  | 861304                   |
| Железнодорожный Районный | Уголовное        | 26.04.2023           | №5712  | 891653                   |
| Кировский Районный       | Арбитражное      | 27.04.2023           | №5713  | 897881                   |
| Индустриальный Районный  | Уголовное        | 28.04.2023           | №5714  | 899399                   |
| Краевой                  | Административное | 29.04.2023           | №5715  | 963656                   |
| Железнодорожный Районный | Гражданское      | 30.04.2023           | №5716  | 1050416                  |
| Краснофлотский Районный  | Уголовное        | 01.05.2023           | Nº5717 | 1051889                  |
| Индустриальный Районный  | Арбитражное      | 02.05.2023           | Nº5718 | 1130442                  |
| Кировский Районный       | Административное | 03.05.2023           | №5719  | 1296358                  |
| Индустриальный Районный  | Гражданское      | 04.05.2023           | №5720  | 1334279                  |
| Железнодорожный Районный | Уголовное        | 05.05.2023           | №5721  | 1353795                  |
| Краснофлотский Районный  | Арбитражное      | 06.05.2023           | Nº5722 | 1364712                  |
| Индустриальный Районный  | Гражданское      | 07.05.2023           | №5723  | 1370673                  |
| Кировский Районный       | Уголовное        | 08.05.2023           | №5724  | 1446410                  |
| Железнодорожный Районный | Гражданское      | 09.05.2023           | Nº5725 | 1455463                  |
| Центральный Районный     | Арбитражное      | 10.05.2023           | №5726  | 1494301                  |
| Краевой                  | Административное | 11.05.2023           | Nº5727 | 1503064                  |
| Краснофлотский Районный  | Арбитражное      | 12.05.2023           | Nº5728 | 1539000                  |
| Центральный Районный     | Уголовное        | 13.05.2023           | №5729  | 1575741                  |
| Железнодорожный Районный | Арбитражное      | 14.05.2023           | №5730  | 1605562                  |
| Центральный Районный     | Уголовное        | 15.05.2023           | №5731  | 1605755                  |
| Краснофлотский Районный  | Административное | 16.05.2023           | Nº5732 | 1640351                  |
| Центральный Районный     | Гражданское      | 17.05.2023           | №5733  | 1745688                  |
| Железнодорожный Районный | Уголовное        | 18.05.2023           | Nº5734 | 1763311                  |
| Центральный Районный     | Арбитражное      | 19.05.2023           | №5735  | 1870171                  |
| Краснофлотский Районный  | Административное | 20.05.2023           | №5736  | 1951788                  |
| Краевой                  | Гражданское      | 21.05.2023           | Nº5737 | 1972165                  |
| Центральный Районный     | Уголовное        | 22.05.2023           | Nº5738 | 2016989                  |
| Железнодорожный Районный | Арбитражное      | 23.05.2023           | №5739  | 2024893                  |

| Вид Суда                 | Тип Дела         | Дата<br>рассмотрения | № дела | Сумма<br>ущерба,<br>руб. |
|--------------------------|------------------|----------------------|--------|--------------------------|
| Центральный Районный     | Гражданское      | 24.05.2023           | №5740  | 2088605                  |
| Краснофлотский Районный  | Уголовное        | 25.05.2023           | №5741  | 2119745                  |
| Центральный Районный     | Гражданское      | 26.05.2023           | №5742  | 2177921                  |
| Краевой                  | Арбитражное      | 27.05.2023           | №5743  | 2220267                  |
| Городской                | Административное | 28.05.2023           | №5744  | 2220852                  |
| Железнодорожный Районный | Арбитражное      | 29.05.2023           | №5745  | 2253686                  |
| Городской                | Уголовное        | 30.05.2023           | №5746  | 2292331                  |
| Краевой                  | Арбитражное      | 31.05.2023           | Nº5747 | 2298969                  |
| Центральный Районный     | Уголовное        | 01.06.2023           | №5748  | 2341904                  |
| Краевой                  | Административное | 02.06.2023           | №5749  | 2393953                  |
| Центральный Районный     | Гражданское      | 03.06.2023           | №5750  | 2462085                  |
| Железнодорожный Районный | Уголовное        | 04.06.2023           | Nº5751 | 2471868                  |
| Центральный Районный     | Арбитражное      | 05.06.2023           | №5752  | 2584844                  |
| Краевой                  | Административное | 06.06.2023           | №5753  | 2591585                  |
| Центральный Районный     | Гражданское      | 07.06.2023           | №5754  | 2617634                  |
| Краевой                  | Уголовное        | 08.06.2023           | №5755  | 2632993                  |
| Железнодорожный Районный | Арбитражное      | 09.06.2023           | №5756  | 2731222                  |
| Городской                | Гражданское      | 10.06.2023           | №5757  | 2770846                  |
| Краевой                  | Уголовное        | 11.06.2023           | №5758  | 2785674                  |
| Центральный Районный     | Гражданское      | 12.06.2023           | №5759  | 2813373                  |
| Краевой                  | Арбитражное      | 13.06.2023           | №5760  | 2831127                  |
| Железнодорожный Районный | Административное | 14.06.2023           | №5761  | 2852629                  |
| Городской                | Арбитражное      | 15.06.2023           | №5762  | 2866112                  |
| Краевой                  | Уголовное        | 16.06.2023           | №5763  | 2872529                  |
| Краевой                  | Арбитражное      | 17.06.2023           | №5764  | 2891963                  |
| Городской                | Уголовное        | 18.06.2023           | №5765  | 2919400                  |
| Железнодорожный Районный | Административное | 19.06.2023           | №5766  | 2923044                  |
| Центральный Районный     | Гражданское      | 20.06.2023           | №5767  | 3023211                  |
| Краевой                  | Уголовное        | 21.06.2023           | №5768  | 3027775                  |
| Центральный Районный     | Арбитражное      | 22.06.2023           | №5769  | 3040246                  |
| Городской                | Административное | 23.06.2023           | №5770  | 3136634                  |
| Краевой                  | Гражданское      | 24.06.2023           | №5771  | 3162352                  |
| Центральный Районный     | Уголовное        | 25.06.2023           | №5772  | 3169295                  |
| Городской                | Арбитражное      | 26.06.2023           | №5773  | 3184220                  |
| Краевой                  | Гражданское      | 27.06.2023           | №5774  | 3214671                  |
| Городской                | Уголовное        | 28.06.2023           | №5775  | 3302495                  |
| Центральный Районный     | Гражданское      | 29.06.2023           | №5776  | 3456265                  |
| Городской                | Арбитражное      | 30.06.2023           | Nº5777 | 3457543                  |
| Краевой                  | Административное | 01.07.2023           | Nº5778 | 3505056                  |
| Городской                | Арбитражное      | 02.07.2023           | №5779  | 3561256                  |
| Центральный Районный     | Уголовное        | 03.07.2023           | №5780  | 3658743                  |
| Городской                | Арбитражное      | 04.07.2023           | №5781  | 3673659                  |
| Краевой                  | Уголовное        | 05.07.2023           | №5782  | 3718292                  |
| Городской                | Административное | 06.07.2023           | №5783  | 3776770                  |
| Центральный Районный     | Гражданское      | 07.07.2023           | №5784  | 3799705                  |
| Краевой                  | Уголовное        | 08.07.2023           | Nº5785 | 3813952                  |

| Вид Суда                 | Тип Дела         | Дата<br>рассмотрения | № дела | Сумма<br>ущерба,<br>руб. |
|--------------------------|------------------|----------------------|--------|--------------------------|
| Городской                | Арбитражное      | 09.07.2023           | №5786  | 3881036                  |
| Центральный Районный     | Административное | 10.07.2023           | №5787  | 4010457                  |
| Краевой                  | Гражданское      | 11.07.2023           | №5788  | 4034225                  |
| Городской                | Уголовное        | 12.07.2023           | №5789  | 4039572                  |
| Краевой                  | Арбитражное      | 13.07.2023           | №5790  | 4054898                  |
| Центральный Районный     | Гражданское      | 14.07.2023           | №5791  | 4071013                  |
| Краевой                  | Уголовное        | 15.07.2023           | Nº5792 | 4087534                  |
| Центральный Районный     | Гражданское      | 16.07.2023           | №5793  | 4125994                  |
| Железнодорожный Районный | Арбитражное      | 17.07.2023           | №5794  | 4182065                  |
| Центральный Районный     | Административное | 18.07.2023           | Nº5795 | 4226969                  |
| Краевой                  | Арбитражное      | 19.07.2023           | Nº5796 | 4236332                  |
| Центральный Районный     | Уголовное        | 20.07.2023           | Nº5797 | 4293650                  |
| Краевой                  | Арбитражное      | 21.07.2023           | Nº5798 | 4308752                  |
| Железнодорожный Районный | Уголовное        | 22.07.2023           | Nº5799 | 4376896                  |
| Городской                | Административное | 23.07.2023           | Nº5800 | 4380769                  |
| Краевой                  | Гражданское      | 24.07.2023           | Nº5801 | 4502484                  |
| Центральный Районный     | Уголовное        | 25.07.2023           | №5802  | 4523674                  |
| Краевой                  | Арбитражное      | 26.07.2023           | №5803  | 4525228                  |
| Железнодорожный Районный | Административное | 27.07.2023           | №5804  | 4541004                  |
| Городской                | Гражданское      | 28.07.2023           | №5805  | 4580325                  |
| Краевой                  | Уголовное        | 29.07.2023           | №5806  | 4611698                  |
| Краевой                  | Арбитражное      | 30.07.2023           | №5807  | 4641006                  |
| Городской                | Гражданское      | 31.07.2023           | №5808  | 4824877                  |
| Железнодорожный Районный | Уголовное        | 01.08.2023           | №5809  | 4861161                  |
| Центральный Районный     | Гражданское      | 02.08.2023           | №5810  | 4939057                  |
| Краевой                  | Арбитражное      | 03.08.2023           | №5811  | 5016149                  |
| Центральный Районный     | Административное | 04.08.2023           | Nº5812 | 5053096                  |
| Краевой                  | Арбитражное      | 05.08.2023           | №5813  | 5097326                  |
| Центральный Районный     | Уголовное        | 06.08.2023           | Nº5814 | 5114594                  |
| Краевой                  | Арбитражное      | 07.08.2023           | Nº5815 | 5207573                  |
| Центральный Районный     | Уголовное        | 08.08.2023           | Nº5816 | 5226859                  |
| Железнодорожный Районный | Административное | 09.08.2023           | Nº5817 | 5237967                  |
| Центральный Районный     | Гражданское      | 10.08.2023           | Nº5818 | 5311263                  |
| Краевой                  | Уголовное        | 11.08.2023           | Nº5819 | 5346040                  |
| Центральный Районный     | Арбитражное      | 12.08.2023           | Nº5820 | 5389459                  |
| Краевой                  | Административное | 13.08.2023           | Nº5821 | 5389909                  |
| Железнодорожный Районный | Гражданское      | 14.08.2023           | Nº5822 | 5487777                  |
| Городской                | Уголовное        | 15.08.2023           | №5823  | 5488610                  |
| Краевой                  | Арбитражное      | 16.08.2023           | Nº5824 | 5518844                  |
| Центральный Районный     | Гражданское      | 17.08.2023           | Nº5825 | 5541148                  |
| Краевой                  | Уголовное        | 18.08.2023           | №5826  | 5542944                  |
| Железнодорожный Районный | Гражданское      | 19.08.2023           | №5827  | 5550608                  |
| Городской                | Арбитражное      | 20.08.2023           | Nº5828 | 5632251                  |
| Краевой                  | Административное | 21.08.2023           | №5829  | 5736941                  |
| Краевой                  | Арбитражное      | 22.08.2023           | Nº5830 | 5781430                  |
| Городской                | Уголовное        | 23.08.2023           | Nº5831 | 5796297                  |

| Вид Суда                 | Тип Дела         | Дата<br>рассмотрения | № дела | Сумма<br>ущерба,<br>руб. |
|--------------------------|------------------|----------------------|--------|--------------------------|
| Железнодорожный Районный | Арбитражное      | 24.08.2023           | №5832  | 5813893                  |
| Центральный Районный     | Уголовное        | 25.08.2023           | Nº5833 | 5825491                  |
| Краевой                  | Административное | 26.08.2023           | Nº5834 | 5862657                  |
| Центральный Районный     | Гражданское      | 27.08.2023           | Nº5835 | 5905672                  |
| Краевой                  | Уголовное        | 28.08.2023           | №5836  | 5930595                  |
| Центральный Районный     | Арбитражное      | 29.08.2023           | №5837  | 5954173                  |

## Примеры типовых заданий:

1. Вычислите количество судебных дел по каждому виду суда

**2.** Выберите данные о административных делах за апрель и май 2023 года, рассмотренные в Индустриальном и Железнодорожном районном суде с суммой ущерба менее 5000000

3. Вычислите количество судебных дел по каждому типу дела

**4.** Выберите данные о гражданских и уголовных делах за август 2023 года, рассмотренные в Центральном и Железнодорожном районном суде

**5.** Выберите данные о гражданских и уголовных делах за май 2023 года, рассмотренные в Индустриальном районе.

**6.** Выберите данные о административных делах за июль 2023 года, с суммой ущерба от 1 000 000 до 4 000 000.

7. Вычислите количество судебных дел по каждому году

**8.** Выберите данные о арбитражных делах за июнь и май 2023 года, рассмотренные в Кировском и Железнодорожном районном суде с суммой ущерба более 2000000.

9. Вычислите среднее количество судебных дел по каждому типу дела

**10.** Проанализируйте в сводной таблице количество судебных дел в зависимости от вида и типа суда.